## Instructions on Installing WebEx software prior to your webinar.

BE SURE to do this WebEx check on the computer you will be using the day of the webinar.

- 1. Go to <a href="https://fedgov.webex.com">https://fedgov.webex.com</a>
- 2. Click the "Event Center" tab.

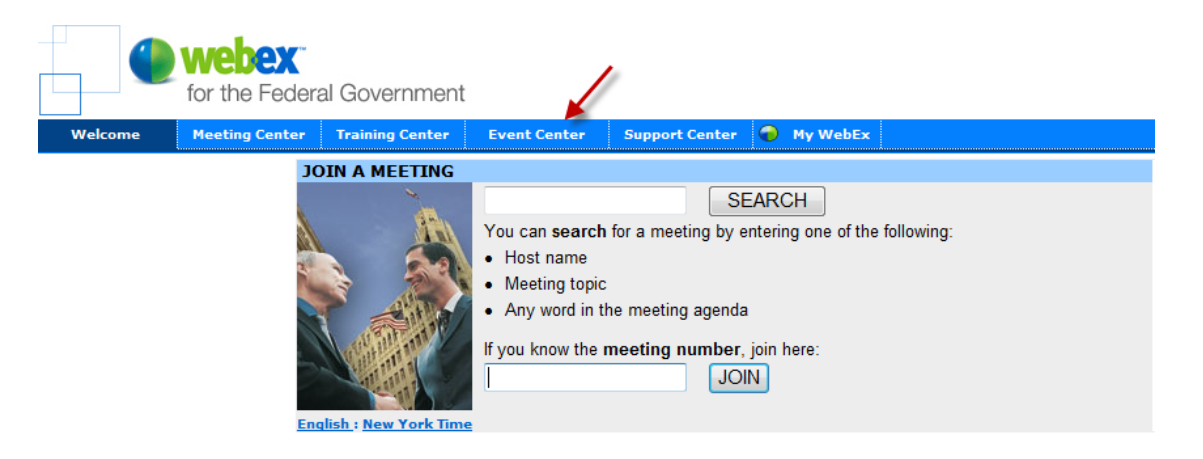

3. Scroll down to the bottom left hand side of the page where it says support. Click.

| for the Federal Government |                                                             |                  |                                 |                      |                      |  |  |  |
|----------------------------|-------------------------------------------------------------|------------------|---------------------------------|----------------------|----------------------|--|--|--|
| Welcome Meeting C          | enter                                                       | Training Center  | Event Center                    | Support Center       | 🕝 My WebEx           |  |  |  |
|                            | Eve                                                         | ents by Date     | e                               |                      |                      |  |  |  |
| Attend an Event            | English                                                     | : New York Time  |                                 |                      |                      |  |  |  |
| List of Events             | Show past events Show only events that require registration |                  |                                 |                      |                      |  |  |  |
| Unlisted Event             | Date & Time Topic                                           |                  |                                 |                      |                      |  |  |  |
| Search                     | ▼ February 2010                                             |                  |                                 |                      |                      |  |  |  |
| Host an Event              | Feb                                                         | 9, 2010 8:30 pm  | Telework Excha                  | ange Visionary Co    | mmittee Meeting      |  |  |  |
| Manage Programs            | Feb                                                         | 17, 2010 9:00 am | Strategic Acqui                 | sition Forum         |                      |  |  |  |
| Set Up                     | Feb                                                         | 17, 2010 9:00 pm | WebEx Test W                    | ebinar               |                      |  |  |  |
| Preferences                | Feb                                                         | 25, 2010 1:00 pm | Federal Cloud (<br>Web Workshop | Computing Initiative | 's Standards Working |  |  |  |
| Support                    |                                                             |                  |                                 | •                    |                      |  |  |  |
|                            |                                                             |                  |                                 |                      |                      |  |  |  |

4. Click on downloads.

| for the F                                         | ederal Government                                           |                                 |                      |              |  |  |  |
|---------------------------------------------------|-------------------------------------------------------------|---------------------------------|----------------------|--------------|--|--|--|
| Welcome Meeting C                                 | enter Training Center                                       | Event Center                    | Support Center       | 🔵 му w       |  |  |  |
|                                                   | Events by Date                                              | I                               |                      |              |  |  |  |
| Attend an Event                                   | English : New York Time                                     |                                 |                      |              |  |  |  |
| List of Events                                    | Show past events Show only events that require registration |                                 |                      |              |  |  |  |
| Unlisted Event                                    | Date & Time                                                 | Торіс                           |                      |              |  |  |  |
| Search                                            | ▼ February 2010                                             |                                 |                      |              |  |  |  |
| Host an Event                                     | Feb 9, 2010 8:30 pm                                         | Telework Excha                  | ange Visionary Cor   | nmittee Mee  |  |  |  |
| Manage Programs                                   | Feb 17, 2010 9:00 am                                        | Strategic Acquisition Forum     |                      |              |  |  |  |
| <ul> <li>Set Up</li> <li>Event Manager</li> </ul> | Feb 17, 2010 9:00 pm                                        | WebEx Test W                    | /ebinar              |              |  |  |  |
| Preferences                                       | Feb 25, 2010 1:00 pm                                        | Federal Cloud (<br>Web Workshop | Computing Initiative | 's Standards |  |  |  |
| V Support                                         |                                                             |                                 |                      |              |  |  |  |
| User Guides<br>Downloads                          |                                                             |                                 |                      |              |  |  |  |
| Training                                          |                                                             |                                 |                      |              |  |  |  |
| Contact Us                                        |                                                             |                                 |                      |              |  |  |  |

5. Download the installer for your operating system:

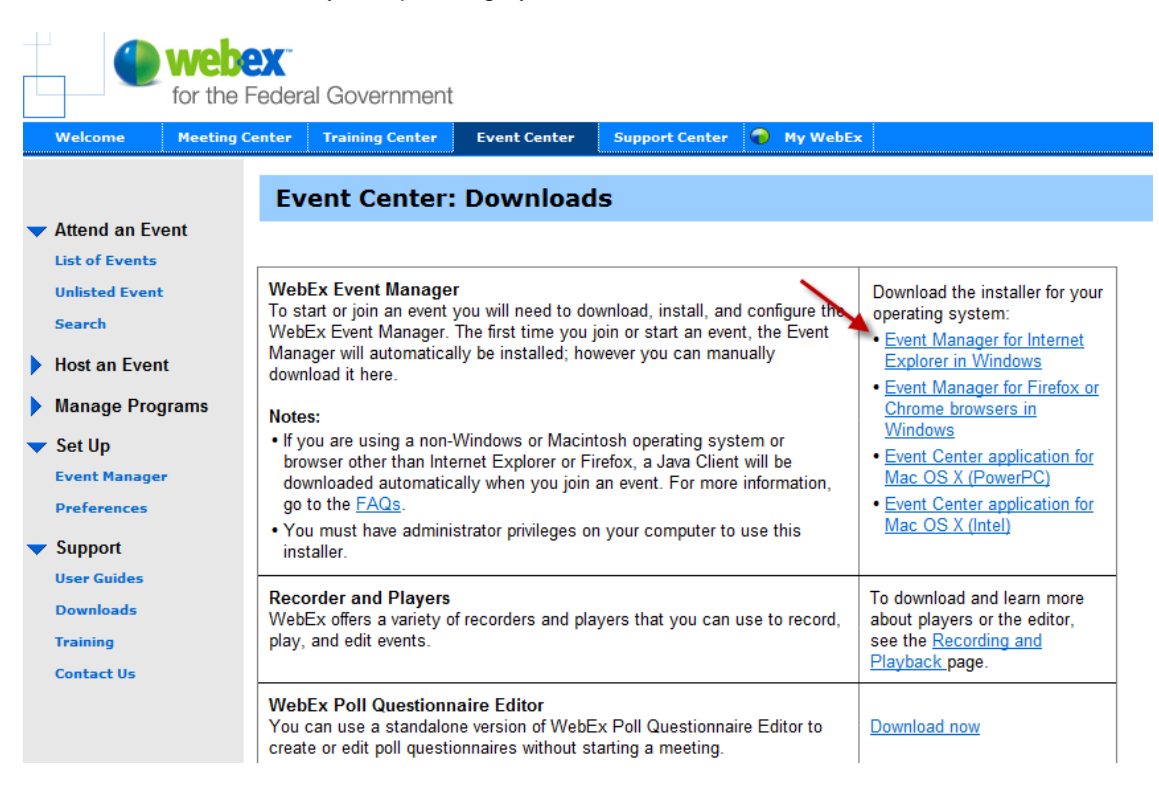

6. Follow the instructions for installing the Event Manager. If this does not work, you will need to call your IT Department for assistance.

## 7. If you need further assistance, the Technical Support number for WebEx is 1-866-229-3239.